## LBGZ-06 管理主机产品说明

## 一、 产品介绍

LBGZ-06 管理主机是根据 GSP 要求推出的一款新型管理主机,通常配合测点终端和不间断电源使用。06 管理主机具有收集、处理、记录、声光报警和支持短信报警器的功能,支持 RS485 信号输入,支持 RJ45 和 USB 接口输出,简单方便易于施工安装。

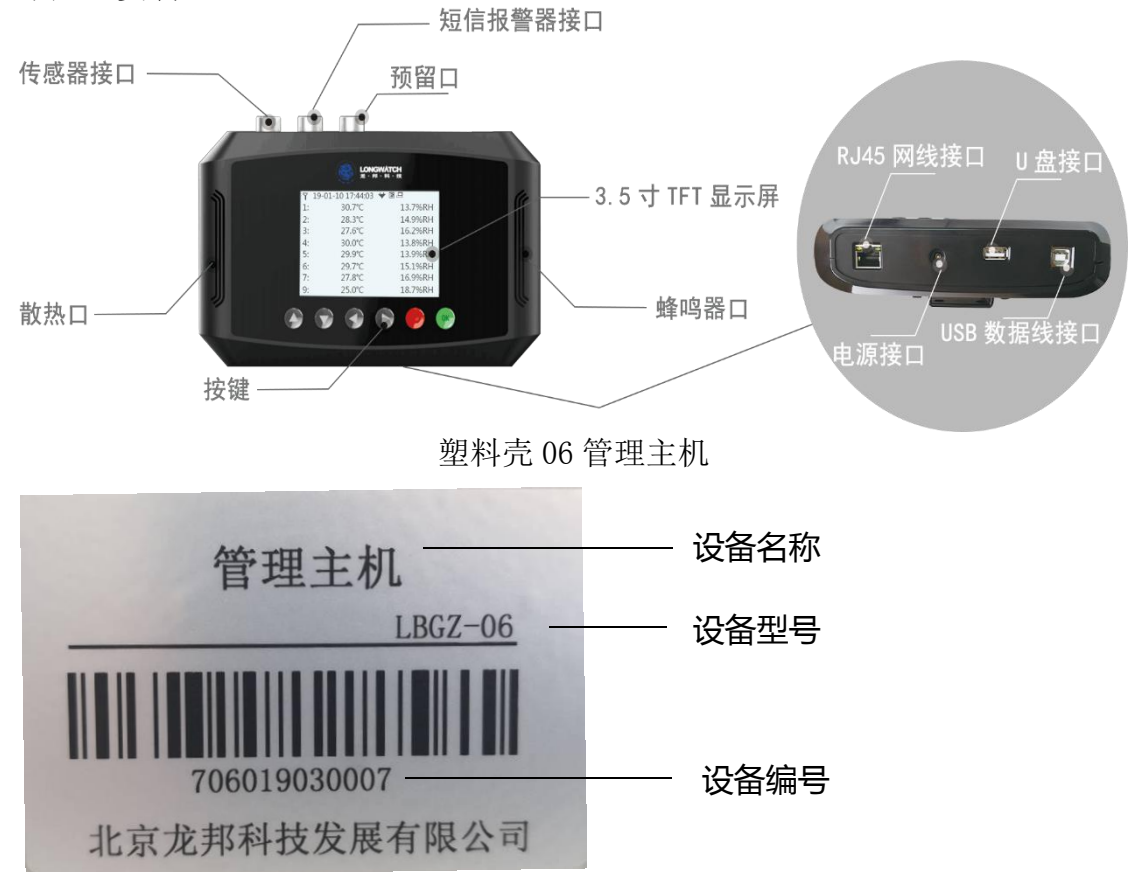

# 二、 产品特点

- 支持有线/无线双传输方式(ip 自动获取和静态分配)
   ①内置全网通 4G 模块上传 5S 云平台。
   ②通过网线 TCP/IP 或 USB 接口传输到本地客户端软件。
- 2、可对接86(24V)、87系列记录终端。
- 3、超大记录存储容量(先进先出)。 主机客户端本地存储最大记录 55700 组,云平台本地存储最大记录 52400 组, 通讯中断下可支持 30 个终端以 2 分钟间隔,存储至少 36 天数据。

4、断点续传功能

主机在网络中断后,对接收的数据进行存储,网络恢复后及时自动上传至服 务器云平台或者本地客户端软件,提高数据不断链的安全性。

- 5、智能报警设置 主机自带声光报警系统,支持超温报警、断电报警、离线报警和满存预警(剩 余 2500 组);搭配短信报警器可发送报警短信。
- 6、支持在线程序升级。
- 7、支持同时传输2个协议不同的云平台,兼容性更强。
- 8、支持主机日志优盘即插导出,售后性强。
- 9、调试操作简单,无需搭配调试工具。

# 三、 产品参数

| 屏幕      |       | 3.5 寸 TFT 显示屏                   |
|---------|-------|---------------------------------|
| 云平台     | 支持    | 最多同时传输2个协议不同的云平台                |
| 供电方式    |       | DC24V 总线供电                      |
|         |       | DC12V 适配器供电                     |
| 存储方式    | 存储方式  | 本地存储                            |
|         | 最大容量  | 2.0 客户端 55700 组, 5S 云平台 52400 组 |
|         | 存储原则  | 先进先出                            |
| 网络支持    |       | 4G 全网通                          |
| 输入接口    |       | 航空插头(RS485)                     |
| 输出接口    |       | RJ45                            |
|         |       | B型USB(母口)                       |
| 按键形式    |       | 微动开关                            |
| 最大终端接入量 |       | 30 个                            |
| 报警方式    | 本机报警  | 声光报警                            |
|         | 报警形式  | 超温报警、断电报警、离线报警、存满报警             |
| 短信报警    | 支持    | 需外接短信报警器                        |
| 断点续传    | 支持    |                                 |
| 升级方式    |       | 远程升级                            |
| 状态指示    | LED 灯 | 红色为报警, 蓝色为正常                    |

## 四、 系统调试

#### 5.1 管理主机界面展示

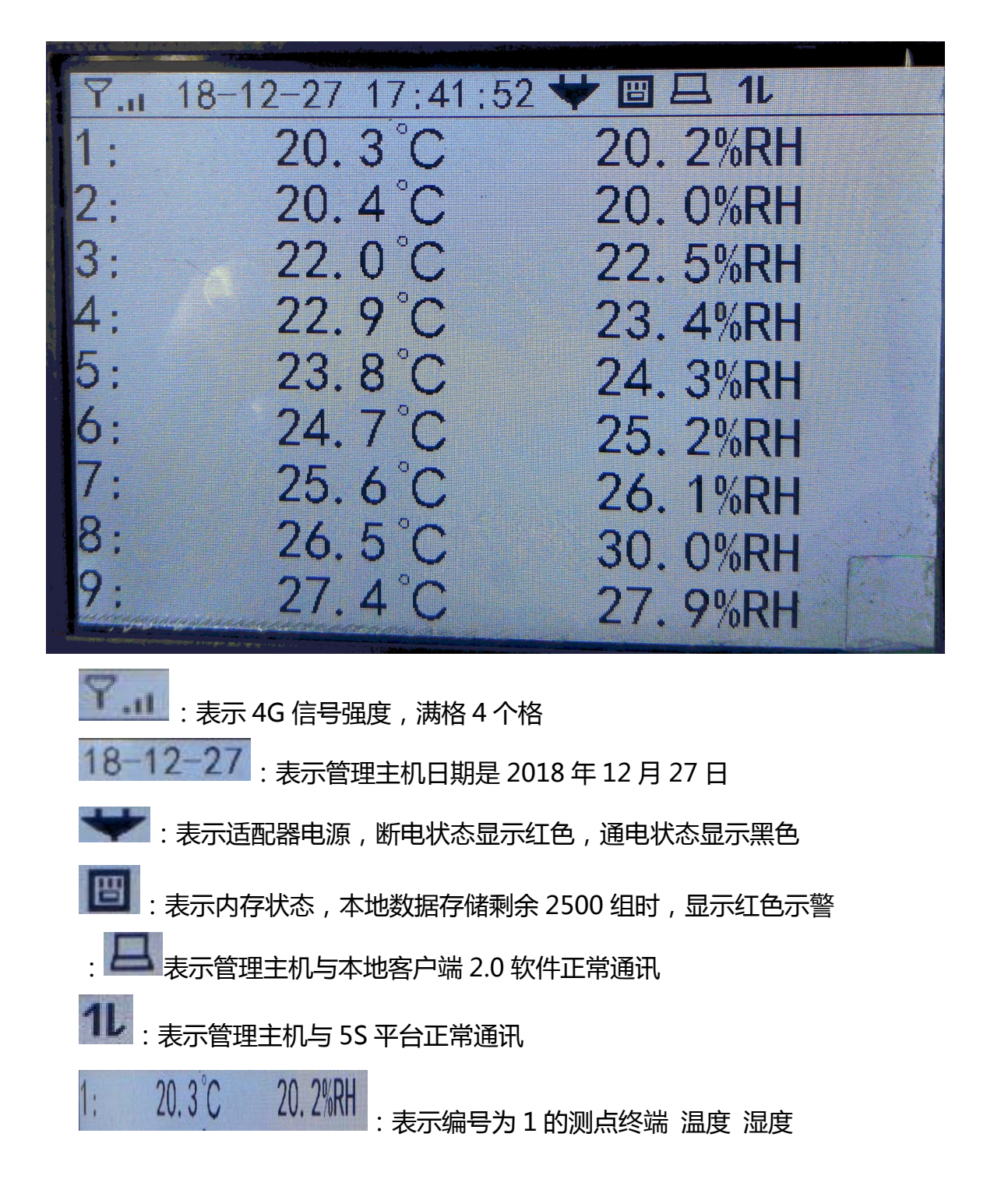

5.2 搭配 2.0 本地软件(TCP 输出、USB 输出)

### 5.2.1 网络拓扑图

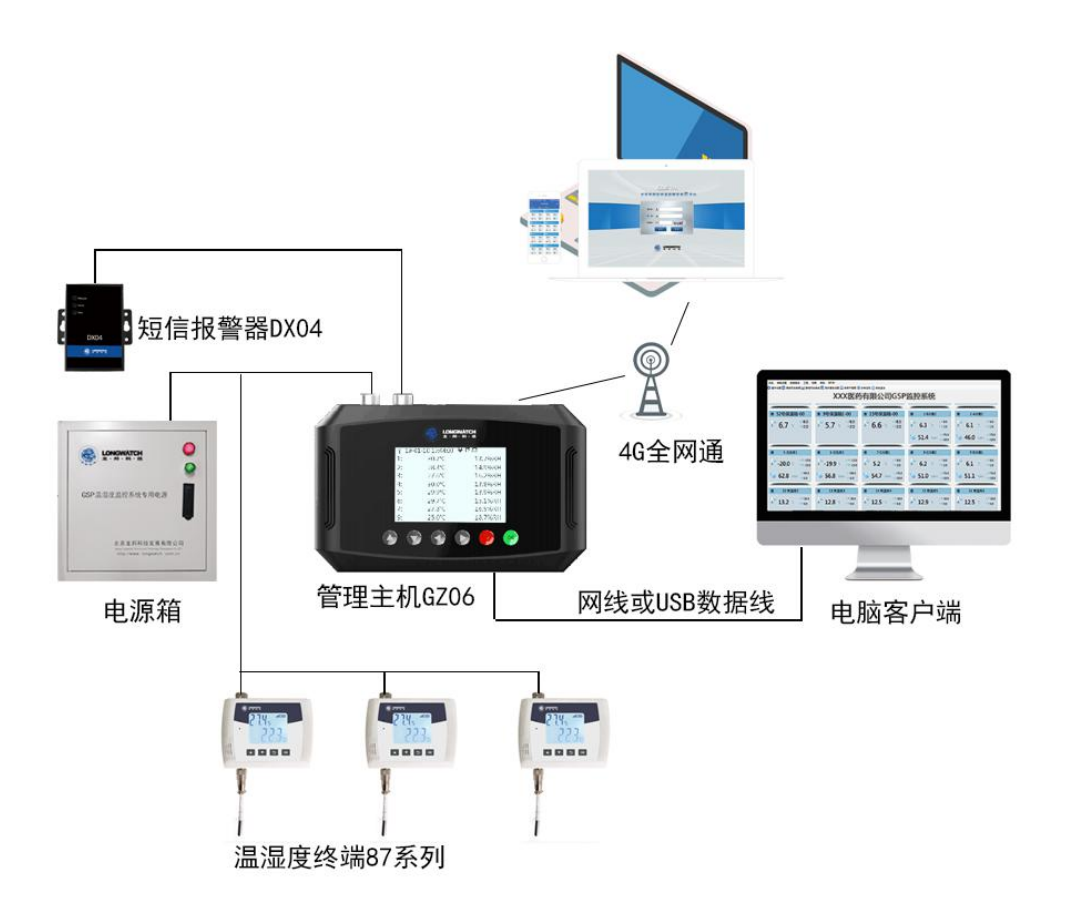

| 传输方式 | 客户库房测点终端传 | 输管理主机,管理主机有线传输电脑客户端软件             |
|------|-----------|-----------------------------------|
| 部署要求 | 客户端软件     | 客户端 2.0 软件,软件版本不低于 6.3            |
|      | 传输方式      | TCP 网线传输、USB 数据线传输                |
|      | 注意事项      | 客户提供网线,客户端软件所在电脑与管理主<br>机接入同一个局域网 |

06 管理主机与软件电脑必须在同一局域网内

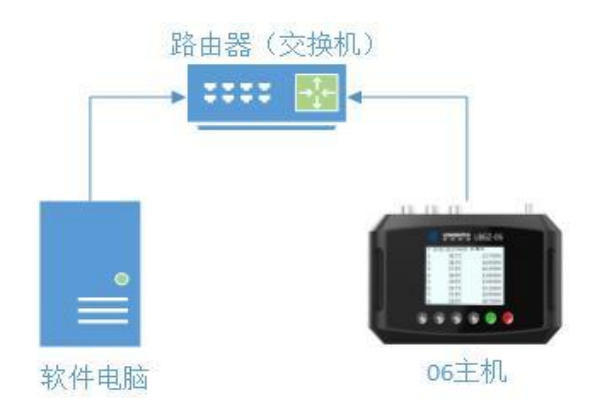

### 5.2.2 管理主机传输调试

①设置管理主机地址

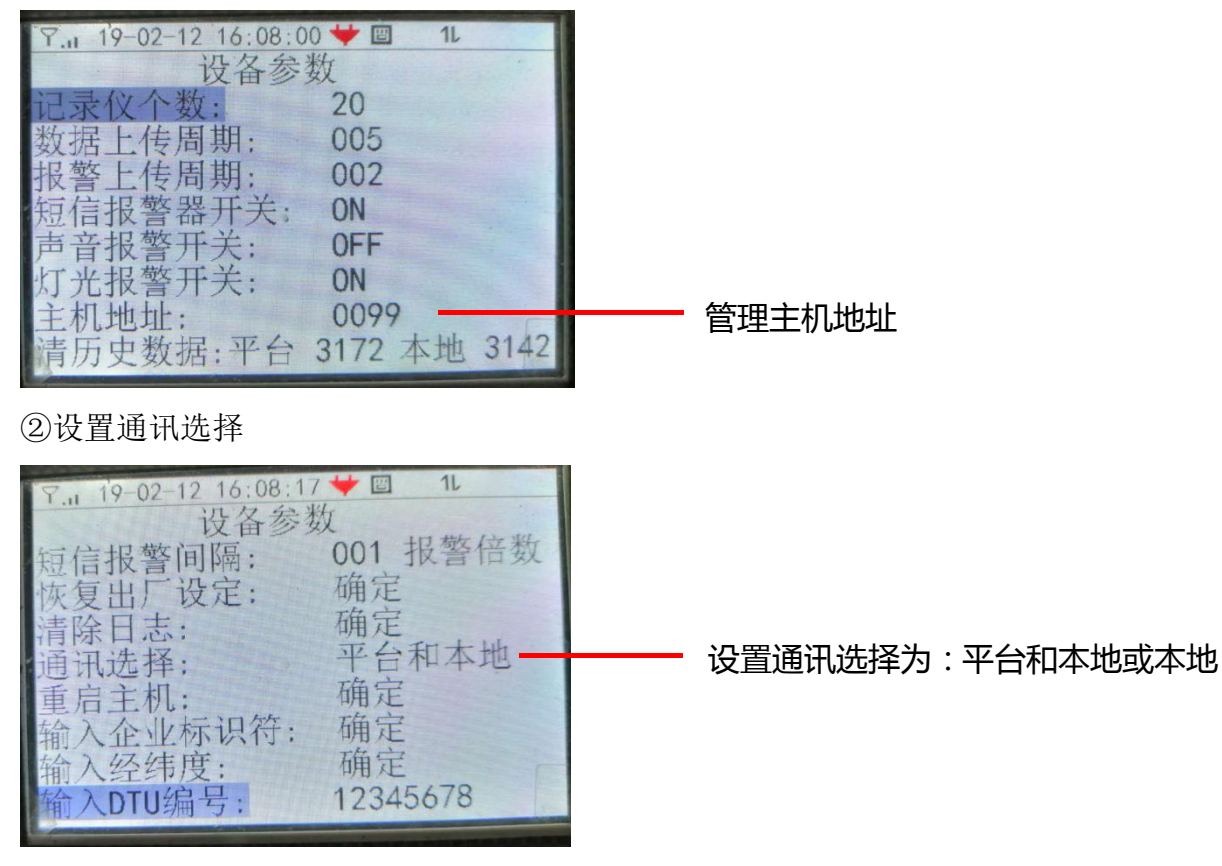

③设置客户端软件通讯选择、主机 IP 模式

5

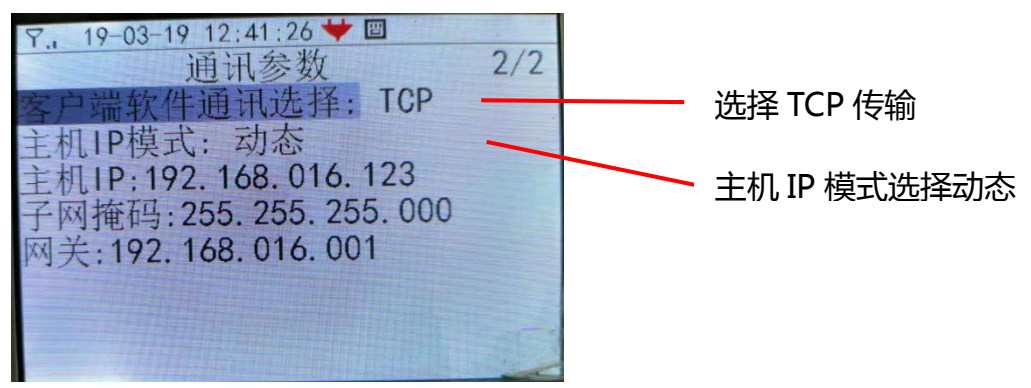

当 06 管理主机为 USB 输出时,只要设置完成①②③(选择 USB)重启主机,设置完软件后,管理主机便可与 2.0 客户端进行正常通讯。

当客户网络为固定 IP 时,需要将主机 IP 模式设置为<mark>静态</mark>,设置主机 IP、子网掩码、网关。

④设置有线 IP、有线 Pord

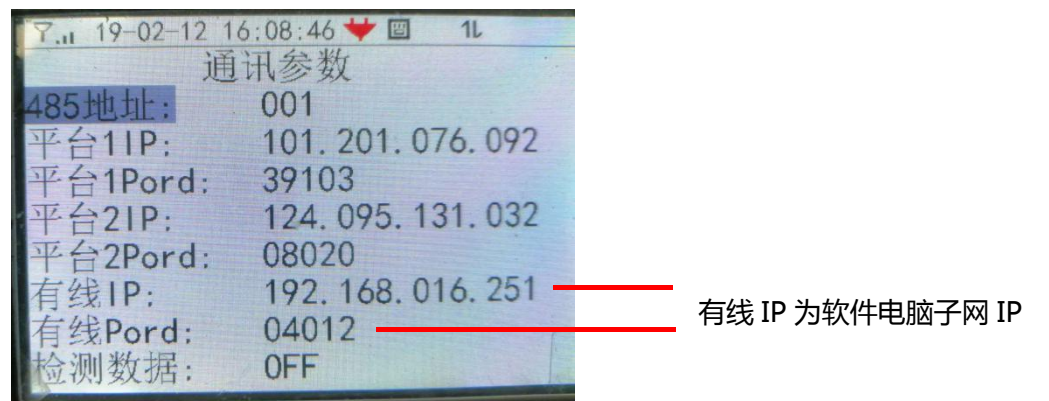

⑤重启管理主机,设置主机的 IP 和端口号后,一定要重启管理主机否则无法生效。

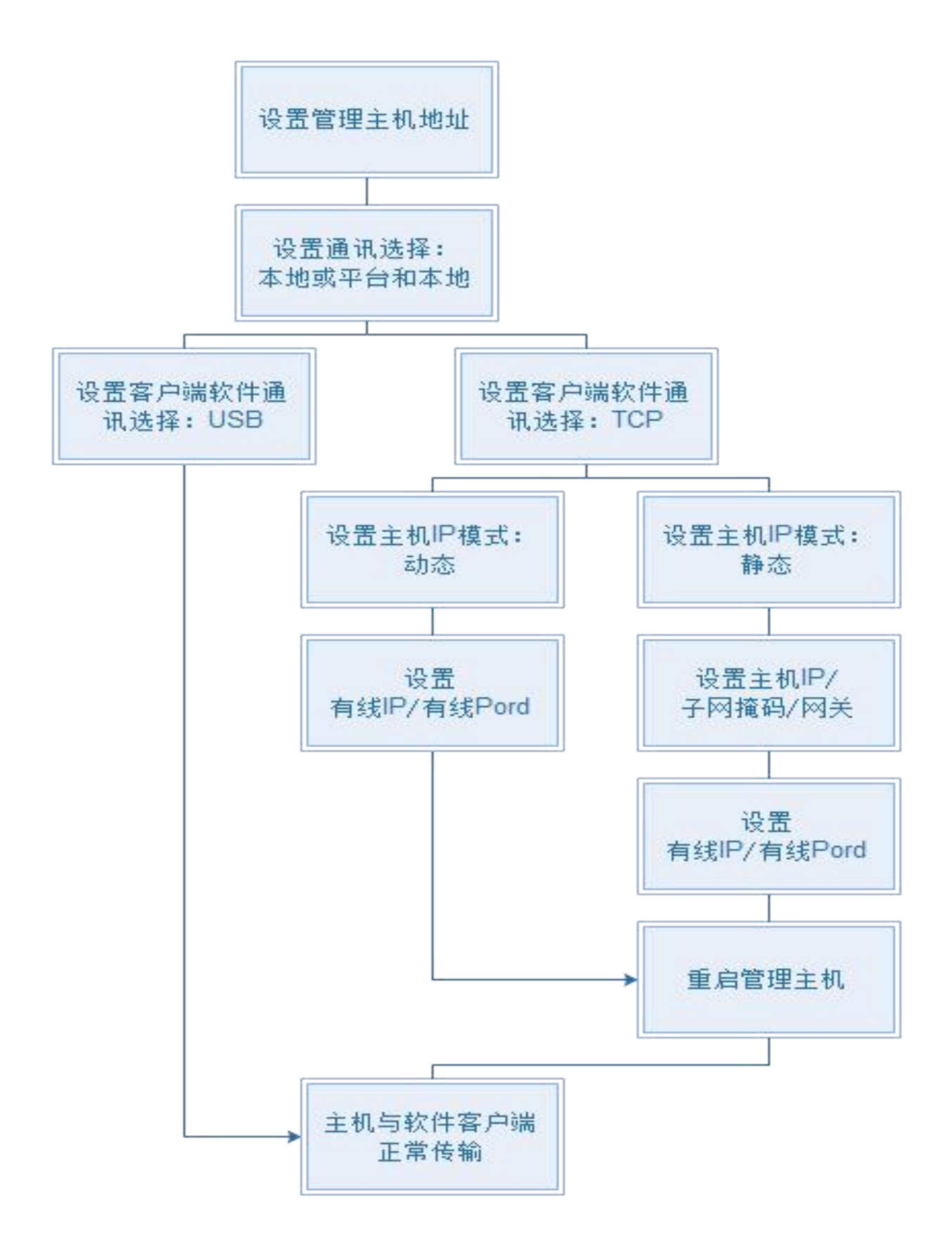

#### 5.2.3 2.0 客户端传输调试(软件版本不低于 6.3)

①将安装客户端软件的电脑改为固定 IP。

| 🚽 管理主机添加      |                                        |          |      |               |             | —          | × |
|---------------|----------------------------------------|----------|------|---------------|-------------|------------|---|
| 基本信息          |                                        |          |      |               |             |            |   |
| 管理主机名称:       |                                        |          |      | 管理主机编号:       |             |            |   |
| 库房类型:         | 阴凉库                                    |          | ~    | 存储类型:         | 库房          | ~          |   |
| 测点(仪表)个数:     | 1                                      | -        |      | 记录间隔(分):      | 30          | -          |   |
| 报警间隔(分):      | 5                                      | <b>÷</b> |      |               |             |            |   |
| 短信手机号 (11位/-  | 个)/短信报警开:                              | 关状态 ④    | 开启   | ○关闭           |             |            |   |
| 手机号1: 000000  | 00000                                  | 手机号2:    | 0000 | 0000000       | 手机号3:       | 0000000000 |   |
| 手机号4: 000000  | 00000                                  | 手机号5:    | 0000 | 0000000       | 手机号6:       | 0000000000 |   |
| 通信协议:<br>通讯设置 | 串口通讯协议<br>串口通讯协议<br>04TCP协议<br>06TCP协议 |          | ~    |               |             |            |   |
| ◉ 串口通讯        | 55GFRS-00<br>55GFRS-00<br>管理王机地址:      | <u> </u> |      | <u>通</u> 讯端口: |             | ~          |   |
| ○ Top/Ip 1    | 管理主机地址:                                | 1        | *    |               |             |            |   |
| I             | p地址或域名:                                |          |      | 端口号:          | 4012        | *<br>*     |   |
| 〇云平台          |                                        |          |      |               |             |            |   |
|               | 日保存                                    |          |      |               | <b>●</b> 取消 | 4          |   |

②新建管理主机,进行通讯协议、主机地址、IP和端口号选择。

【管理主机编号】为主机 IMEI 码+0,【通信协议】选择 06TCP 协议,【通讯设置】 为 TCP/IP,管理主机地址按实际情况填写(多台主机地址不能有重复), IP 地址 会自动识别;若无法自动识别应手动输入软件电脑的子网 IP,端口号默认为 4012。 注意:【报警间隔】对应 06 管理主机的【报警上传周期】。

③在 2.0 软件根目录下打开 Debug——config 配置文件,将 carsavetime 数值修 改为 1。

④重启软件。

#### 5.2.4 管理主机参数调试

软件与主机正常通讯后,需要将主机的【记录仪个数】、【数据上传周期】、【报警 上传周期】、【短信报警器开关】、【声音报警开关】、【灯光报警开关】、【短信报警 间隔】以及各测点的温湿度上下限、至多6个短信接收人号码等参数正确设置。

## 5.3 搭配 5S 云平台(4G 输出)

### 5.3.1 网络拓扑图

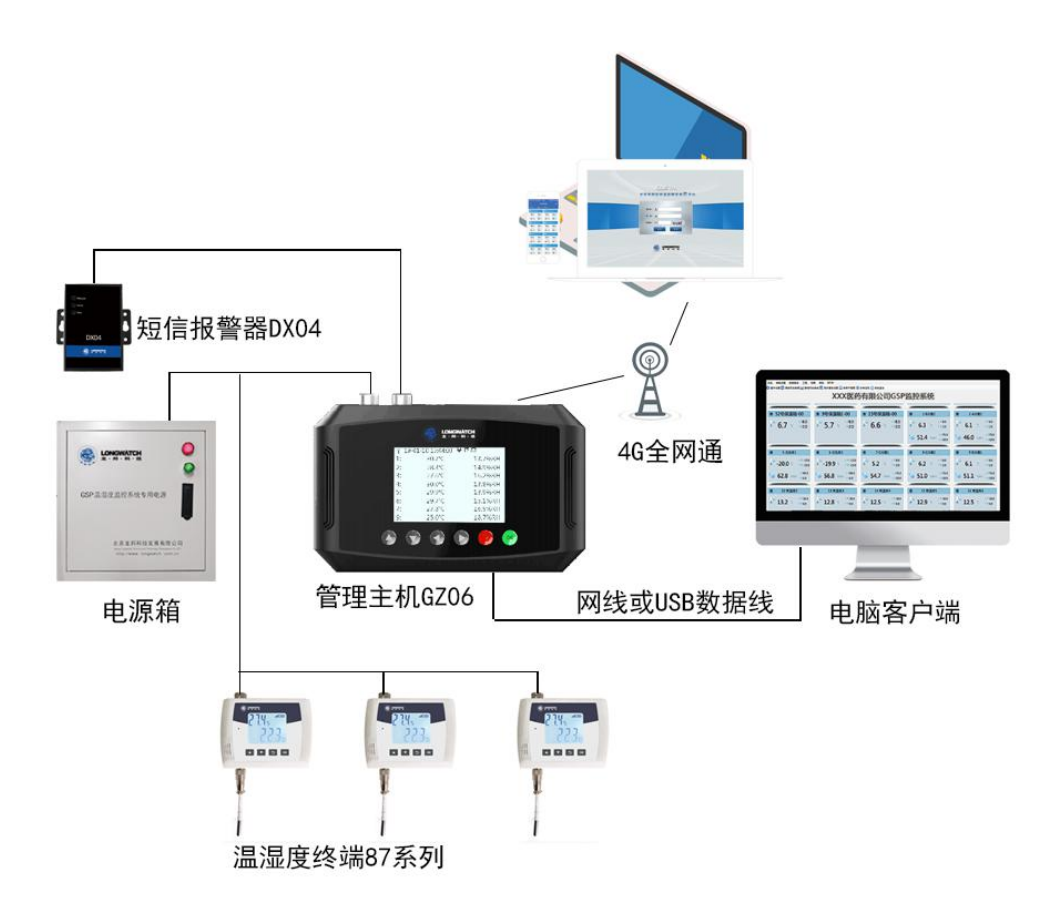

| 传输方式 | 客户库房测点终端<br>云平台获取数据 | 传输管理主机,管理主机通过 4G 无线传输 5S 云平台,电脑客户端软件从 5s |
|------|---------------------|------------------------------------------|
| 部署要求 | 客户端软件               | 客户端 2.0 软件                               |
|      | 传输方式                | 4G 无线传输                                  |
|      | 注意事项                | 准备一张 4G 流量 SIM 卡,用于数据无线上传(出厂自带)          |

### 5.3.2 管理主机传输调试

①设置管理主机地址。

②设置通讯选择,设置为【平台】或【平台和本地】。
③设置通讯参数,【平台 1IP】和【平台 1Port】
5S 云平台对接 IP 为 101.201.076.092 对接端口为 39103
④重启管理主机,通讯参数生效。

### 5.3.3 5S 云平台传输调试

| 企业:     | *                                               | 使用类型: 仓库 🔹 *                         |
|---------|-------------------------------------------------|--------------------------------------|
| 主机编号:   | 8639200307067950 IMEI码+0                        | 主机名称: 一号管理主机 *                       |
| 设备类型:   | GZ06                                            | ip: 39.107.10.66 *                   |
| 仪表数:    | 30 *                                            | port : 39103 *                       |
|         | (注:设备类型:GZ04时,需要填写通道数, 只<br>能是整数)               | (注:设备类型:GZ06时,修改ip和port)<br>敏感,暂不提供) |
| 采集间隔:   | 30(分钟) 🔹 *                                      | 主机地址: 1                              |
|         | (注:设备类型:GZ04时,需要设置采集间隔,<br>其他型号无需设置!)           | (注:设备类型:GZ06时,需要填写)                  |
| sim卡号:  | 获取提供商                                           |                                      |
| 物联卡提供商: | *                                               | 报警模式: 🗹 声光报警 🖉 LED灯报警                |
|         | (注:rc、lbcc-20-lbs、lbcc-20-gps设备必选,<br>其它设备不用选.) | (注:设备类型:GZ06时,需要填写)                  |
| 获取定位:   | 是 •                                             | 重启命令: ◎ 主机重启 ◎ 通信模块重启 ◎ 其他           |
|         | (注:如果选否:上报数据时将不会保存经纬度)                          | (注:设备类型:GZ06时,非必填项,远和<br>级时,选择主机重启)  |
|         | (注:如果选否:上报数据时将不会保存经纬度)保存                        | 以王·皮留英望·G2008时,当起填纵,起来级时,选择主机重启)     |

①5S 云平台管理主机添加,设备类型选择【GZ06】,主机编号为【IMEI 码+0】。 ②主机地址要与管理主机设定的地址一致,多个管理主机时主机地址不能重复。 ③报警模式勾选上声光报警和 LED 灯报警。

④重启命令请不要进行选择。

⑤仪表添加时,第一个仪表的起始号为01。

#### 5.3.4 管理主机参数调试

软件与主机正常通讯后,需要将主机的【记录仪个数】、【数据上传周期】、【报警 上传周期】、【短信报警器开关】、【声音报警开关】、【灯光报警开关】、【短信报警 间隔】以及各测点的温湿度上下限、至多6个短信接收人号码等参数正确设置。

# 五、 主机界面讲解

#### 6.1 参数设置

6.1.1 设备参数

| Ÿ,ii 19-04-09 15:47:59 ❤ ₪ 1 |     | Tal 19-04-09 15:48:11 | *        |
|------------------------------|-----|-----------------------|----------|
| 设备参数 1.                      | /2  | 设备参数                  | 2/2      |
| 记录仪个数: 30                    |     | 短信报警间隔:               | 001 报警倍数 |
| 数据上传周期: 005                  |     | 恢复出厂设定:               | 确定       |
| 报警上传周期; 002                  |     | 清除日志;                 | 确定       |
| 短信报警器开关: ON                  |     | 通讯选择;                 | 平台和本地    |
| 声音报警开关; OFF                  |     | 重启主机:                 | 确定       |
| 灯光报警开关: OFF                  |     | 输入企业标识符:              | 确定       |
| 主机地址: 0013                   |     | 输入经纬度:                | 确定       |
| 清历中数据·平台 2136 木地 21          | 011 | 输入DTII编号·             | 12345678 |

【短信报警间隔】必须为【报警上传周期】的整数倍。

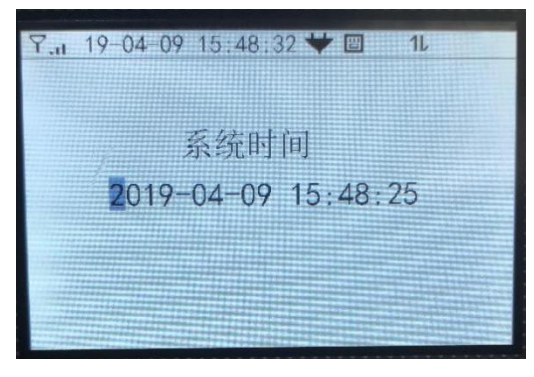

系统时间可以手动校时也可以用云平台或客户端校时。

#### 6.1.3 通讯参数

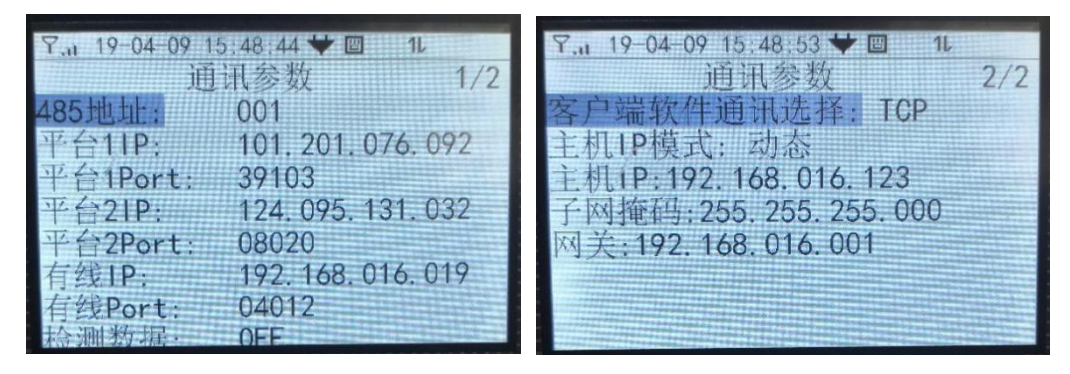

【485 地址】这一项无用。

#### 6.1.4 硬件测试

用于硬件检测(仅塑料壳主机有此功能)

#### 6.2 管理者信息

用于查看报警短信接收人的手机号码,最多6人。

### 6.3 主机设备信息

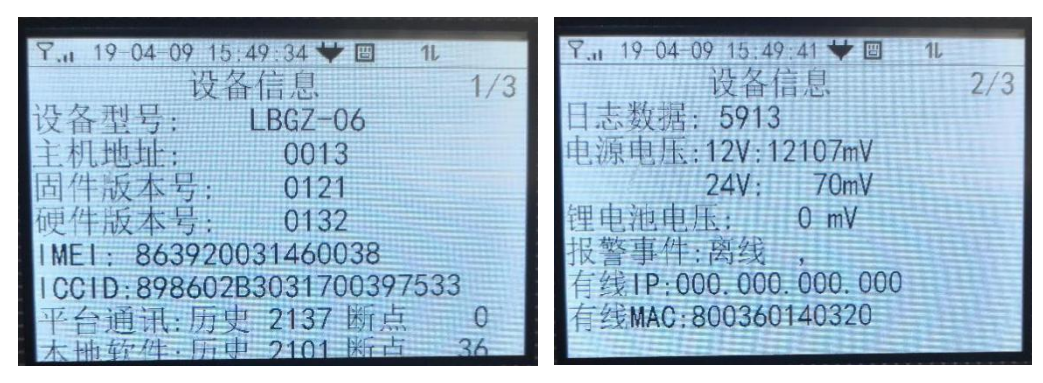

IMEI 码用于主机与 5S 云平台对接使用。 ICCID 用于查询内置手机卡信息使用。

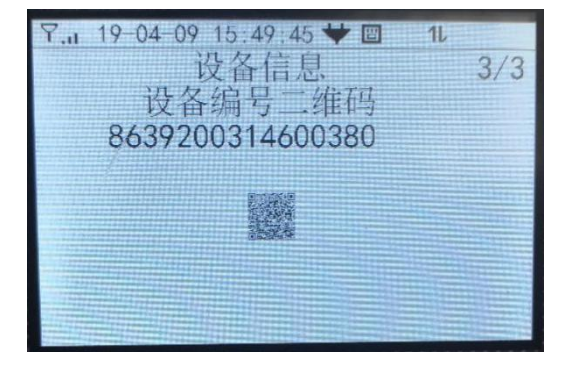

## 6.4 记录仪设备信息

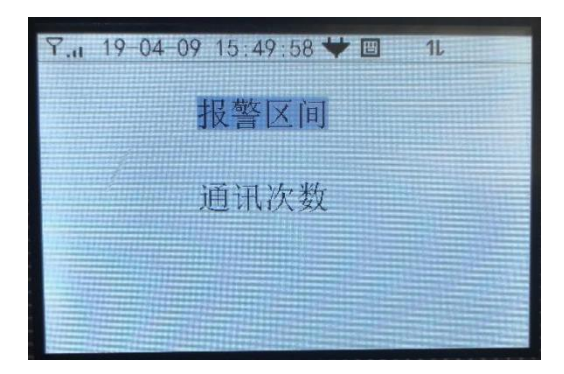

用于查看主机各测点终端的温湿度上下限值和通讯频率。

六、 设备安装

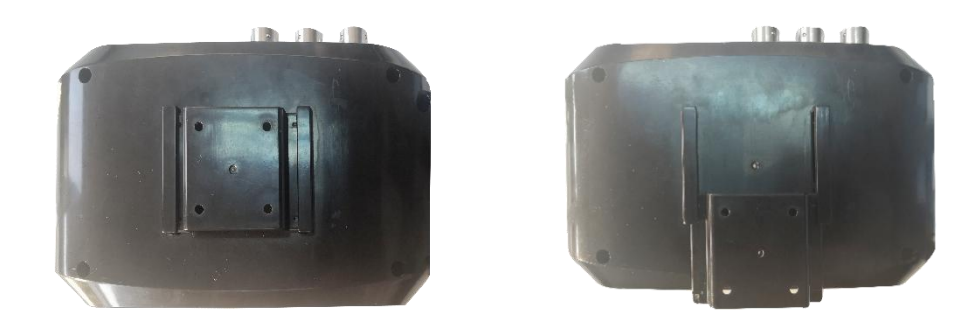

设备采用壁挂式安装,将底座固定在墙壁上,主机可自由摘取。

通知

LBGZ-06 管理主机包装清单如下:

| 序号 | 名称      | 规格         | 数量 | 单位 |
|----|---------|------------|----|----|
| 1  | 管理主机    | LBGZ-06    | 1  | 台  |
| 2  | 0.3米航插线 |            | 1  | 条  |
| 3  | 电源适配器   | 12V2A      | 1  | 个  |
| 4  | 全频吸盘天线  |            | 1  | 个  |
| 5  | 网线      | 5米         | 1  | 根  |
| 6  | 十字喇叭沉头钉 | M3. 5*30mm | 4  | 个  |
| 7  | 胀栓      | ø6 白塑料壳    | 4  | 个  |
| 8  | 说明书     |            | 1  | 本  |
| 9  | 合格证     |            | 1  | 张  |

备注: LBGZ-06 管理主机没有配备短信报警器,所以一定要为客户开通平台使用 平台的短信报警、微信报警或语音报警。

# 七、 产品发货清单

06 管理主机发货清单(铁壳)